## Introdução

Quando você usa um navegador, ele salva algumas informações de sites em seu cache e nos cookies. A limpeza desses dados corrige determinados erros, como problemas de carregamento ou formatação nos sites.

Para cada browser existem passos específicos a serem executados para solucionar problemas no carregamento das páginas. **Observação:** Caso o passo da seção referente à limpeza de cache (1.1) não surta efeito, consultar a seção 4 que forçará a limpeza total dos dados da página.

## 1. Google Chrome

### 1.1 Computador

- 1. No computador, abra o Chrome.
- 2. No canto superior direito, clique em Mais
- 3. Clique em Mais ferramentas > Limpar dados de navegação.
- 4. Na parte superior da tela, escolha um intervalo de tempo. Para excluir tudo, selecione **Todo o período**.
- 5. Marque as caixas ao lado de "Cookies e outros dados do site" e "Imagens e arquivos armazenados em cache".
- 6. Clique em Limpar dados.

### 1.2 Android

- 1. No seu smartphone ou tablet Android, abra o app Chrome 📀.
- 2. No canto superior direito, toque em Mais 🕴.
- 3. Toque em Histórico > Limpar dados de navegação.
- 4. Na parte superior da tela, escolha um intervalo de tempo. Para excluir tudo, selecione **Todo o período**.
- 5. Marque as caixas ao lado de "Cookies e dados do site" e "Imagens e arquivos armazenados em cache".
- 6. Toque em Limpar dados.

### 1.3 iPhone ou iPad

- 1. No iPhone ou iPad, abra o app Chrome 🥥.
- 2. Na parte inferior, toque em Mais \*\*\*.
- 3. Toque em **Histórico** > Limpar dados de navegação.
- 4. Marque a caixa ao lado de "Dados do site e arquivos 'cookies'" e "Imagens e arquivos armazenados em cache".
- 5. Toque em Limpar dados de navegação.

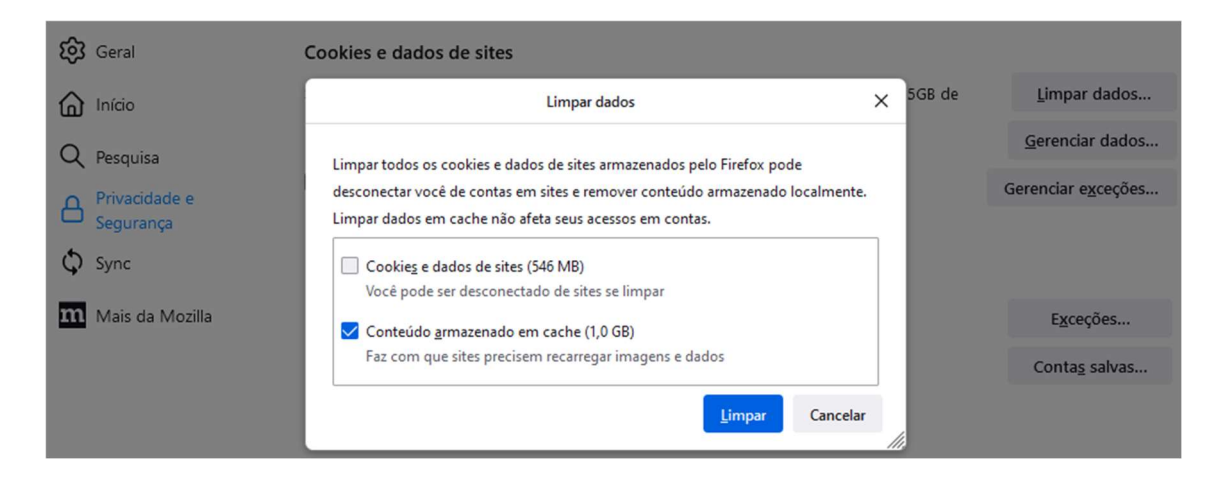

# 2. Firefox

- 1. Clique no menu  $\equiv$  e selecione Configurações.
- 2. Selecione o painel Privacidade e Segurança.
- 3. Na seção Cookies e dados de sites, clique em Limpar dados...
- 4. Desmarque a opção *Cookies e dados de sites*.
- 5. Para mais informações sobre gerenciamento de dados de sites, consulte Gerencie configurações de armazenamento local de sites.
- 6. Com a opção *Conteúdo armazenado de sites* marcada, clique no botão Limpar.
- 7. Feche a página *about:preferences*. Quaisquer alterações feitas são salvas automaticamente.

### 3. Safari

 Para apagar o histórico e os cookies, acesse Ajustes (na home onde constam os apps) > Safari e toque em "Limpar Histórico e Dados dos Sites". A limpeza de histórico, cookies e dados de navegação do Safari não altera as informações de Preenchimento Automático.

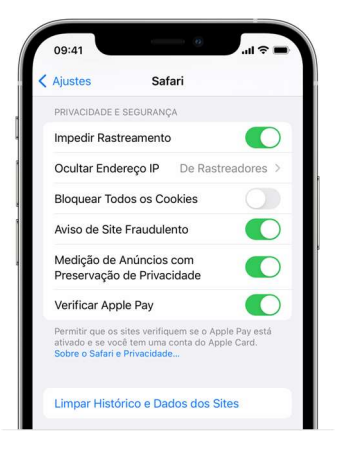

 Para limpar os cookies e manter o histórico, acesse Ajustes > Safari > Avançado > Dados dos Sites e toque em "Remover Todos os Dados".

#### 4. Limpeza de cache pelas ferramentas de desenvolvedor

#### 4.1 Chrome no computador

1. Com o navegador aberto, pressione a tecla F12, serão abertas as ferramentas de desenvolvedor;

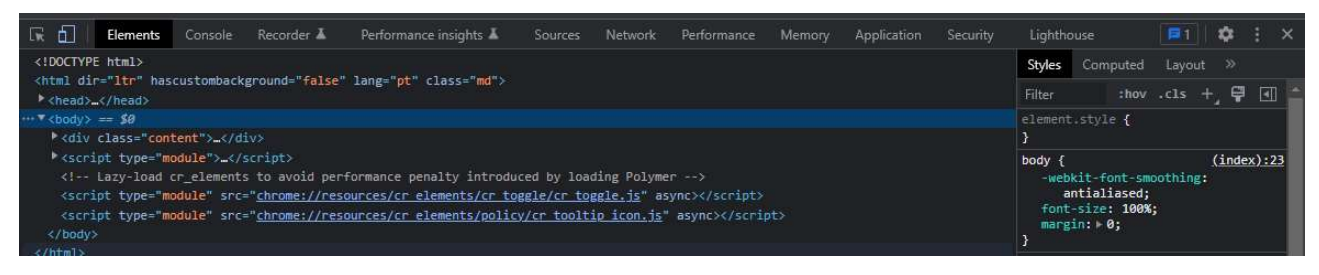

2. Clique na aba Application;

| 🖟 🗊 🛛 Elements Console Recorder 🛦 Performance insights 🛦 Sources Network Performance Memory Application Security                                                                                                    | Lighthouse 📧 🏟 🗄                                                                                                    |
|----------------------------------------------------------------------------------------------------|----------------------------------------------------------------------------------------------------|
| <pre><!DOCTYPE html>       </pre>                                                                                                    | Styles Computed Layout >><br>Filter :hov .cls + 및 []                                                                       |
| <pre>***<body> == \$0 * <div class="content">_</div></body></pre>                                                                                                    | <pre>element.style { }</pre>                                                                                               |
| <pre>*<script type="module">_</script> <!-- Lazy-Load cr_elements to avoid performance penalty introduced by loading Polymer--> <script async="" src="chrome://resources/cr elements/cr toggle/cr toggle.js" type="module"></script> <script async="" src="chrome://resources/cr elements/policy/cr tooltip icon.js" type="module"></script> </pre> | <pre>body {     (index):2:     webkit-font-smoothing:     antialiased;     font-size: 100%;     margin: P 0;     } }</pre> |

3. Na aba Application, selecione o menu storage e clique na opção Clear site data;

| Application                                                        | Storage                                         |
|--------------------------------------------------------------------|-------------------------------------------------|
| A Service Workers                                                  | chrome://newtab/                                |
| 🛢 Storage                                                          | Usage                                           |
| Storage                                                            | 0 B used out of 790 MB storage quota            |
| Elit Local Storage                                                 | Learn more                                      |
| IndexedDB                                                          |                                                 |
| SQL                                                                |                                                 |
| 🌚 Cookies<br>🛢 Trust Tokens                                        |                                                 |
| Interest Groups                                                    |                                                 |
| Cache                                                              | Simulate custom storage quota                   |
| Cache Storage                                                      |                                                 |
| Back/forward cache                                                 | Clear site data 🧭 including third-party cookies |
| Background Services                                                |                                                 |
| L Background Fetch                                                 | Application                                     |
| Notifications                                                      | Unregister service workers                      |
| Payment Handler     Pariadic Packaround Suns                       | Storage                                         |
| <ul> <li>Penduc Background Sync</li> <li>Push Messaging</li> </ul> | Local and session storage                       |
| Reporting API                                                      | ✓ IndexedD8                                     |
| Frames                                                             | 🗹 Web SQL                                       |
| ▶ 🗖 top                                                            | Cookies                                         |
|                                                                    | Cache                                           |
|                                                                    | 🗹 Cache storage                                 |
|                                                                    |                                                 |
|                                                                    |                                                 |
|                                                                    |                                                 |
|                                                                    |                                                 |